# วิธีการเชื่อมต่อ Wifi แบบ Infra (Router) รุ่น L655 สำหรับ Mac OS X

วิธีการตั้งค่า Wi-Fi ที่เครื่องพิมพ์

1. ไปที่ **Wi-Fi Setup** กด **OK** 

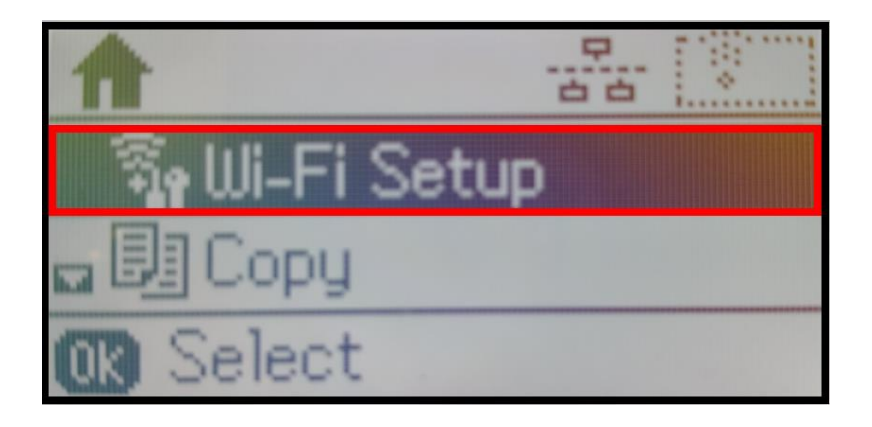

2. เลือก Wi-Fi Setup Wizard กด OK

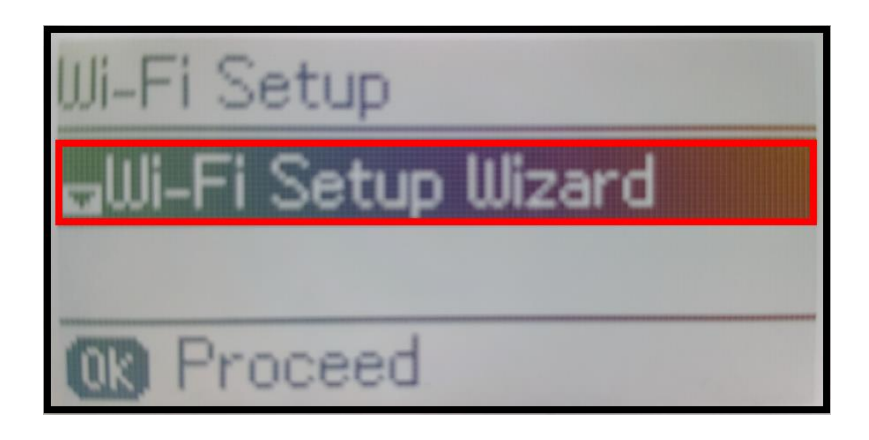

3. เครื่องพิมพ์จะแสดงข้อความกำลังค้นหาสัญญาณ Wi-Fi

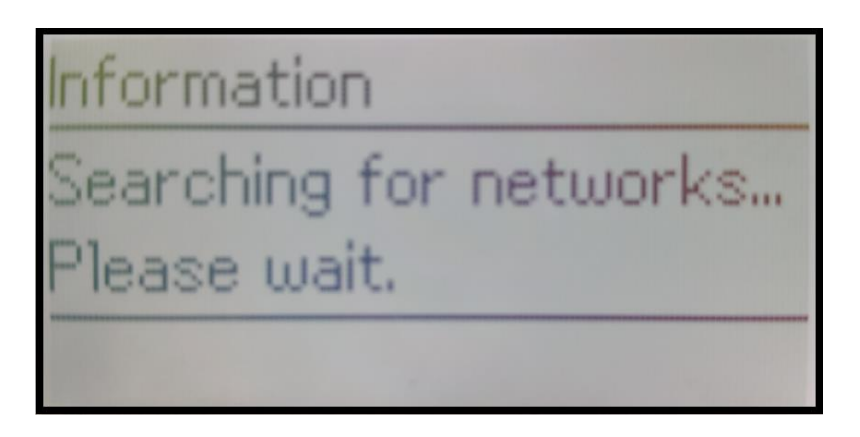

4. เลือกชื่อ Wi-Fi ที่ลูกค้าใช้งาน (ในตัวอย่างใช้เป็นชื่อ **true\_homewifi\_375**) กด OK

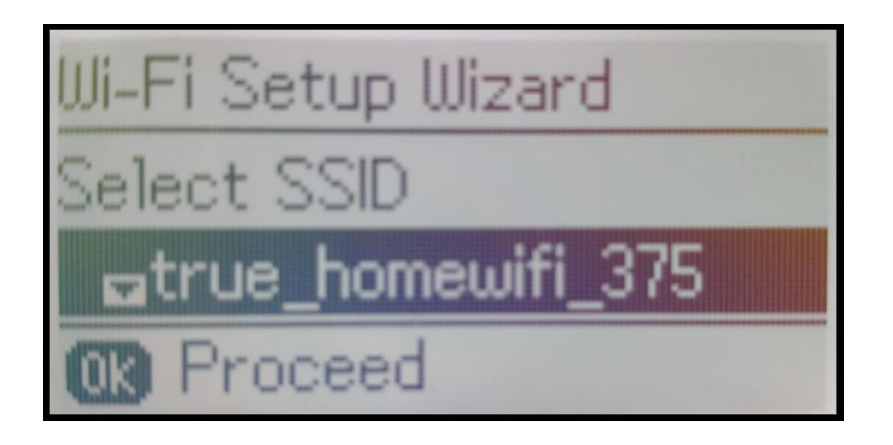

5. จะปรากฏหน้าต่างให้ใส่ **Password** เข้าใช้งาน Wi-Fi ของลูกค้า

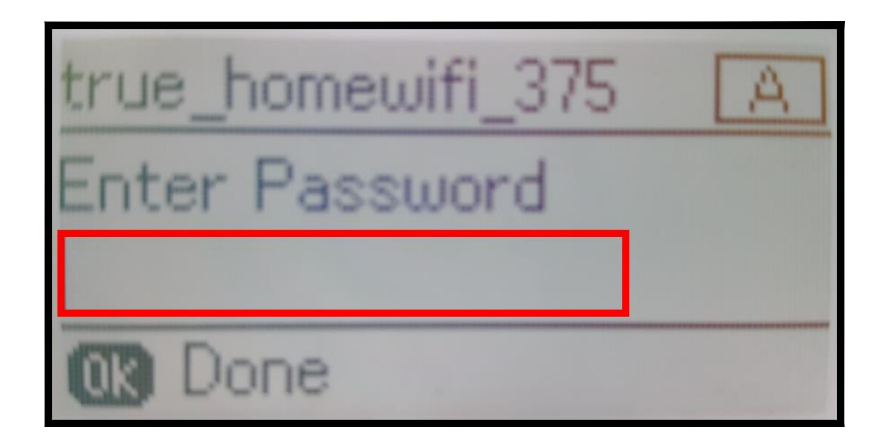

6. เมื่อใส่ **Password** เสร็จแล้ว กด **OK** 

| true_homewifi_375 | - |
|-------------------|---|
| Enter Password    |   |
| Change char.      |   |

หมายเหตุ: กด [▲] หรือ [▼] เพื่อเปลี่ยนอักขระ เป็นอักษรดัวเล็ก ตัวใหญ่ หรือ ดัวเลข

7. จะปรากฏหน้าต่าง Confirm Settings กด OK

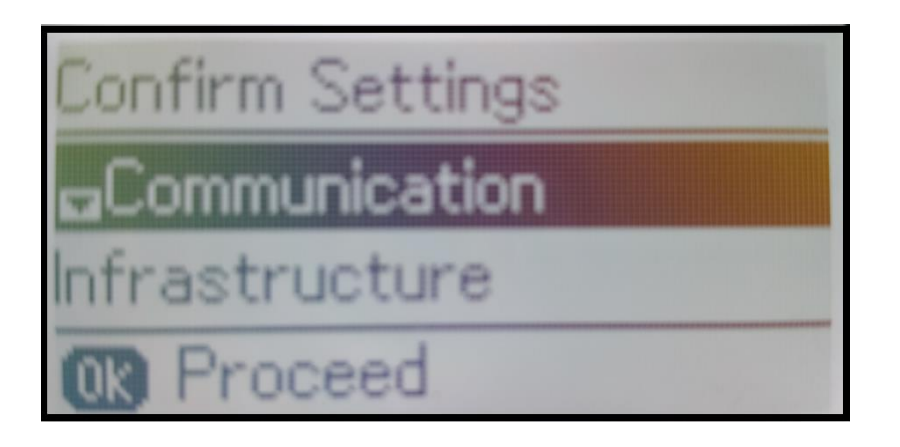

8. จะปรากฏหน้าต่างกำลังตั้งค่า Wi-Fi ของเครื่องพิมพ์

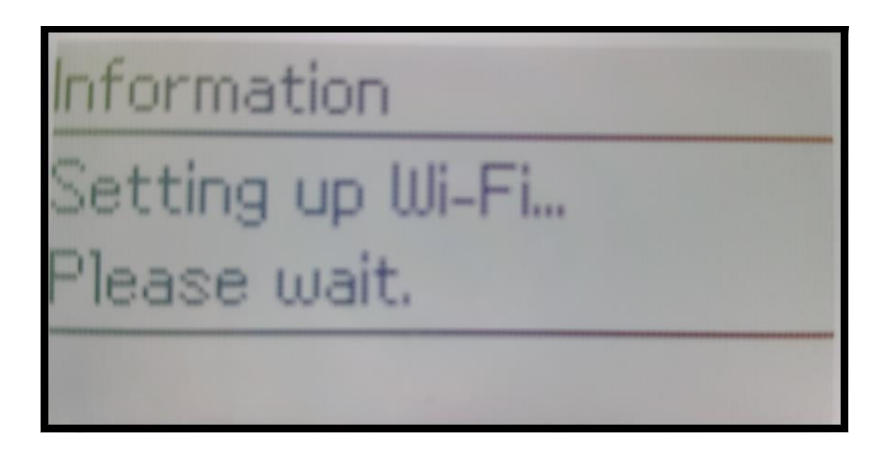

9. จะปรากฏหน้าต่างตั้งค่าเสร็จสมบูรณ์ กด OK

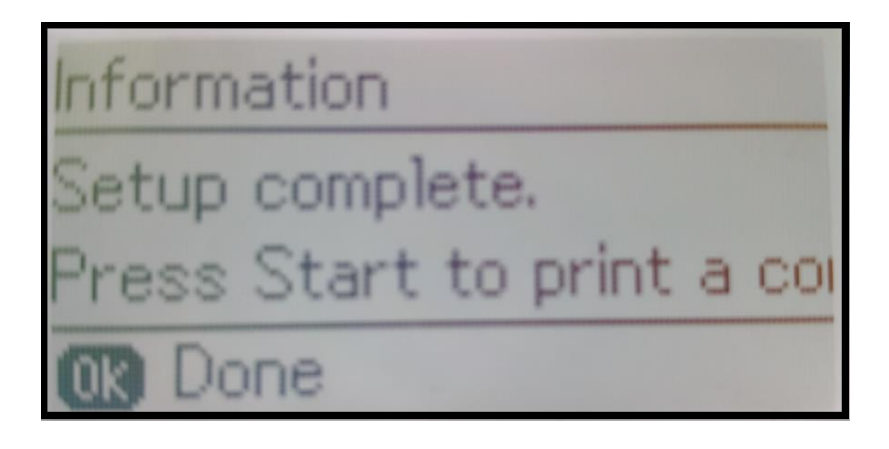

10. ที่หน้าเครื่องจะปรากฏสัญญาณ Wi-Fi เป็นการแจ้งว่าเครื่องพิมพ์เชื่อมต่อเข้ากับราวเตอร์แล้ว

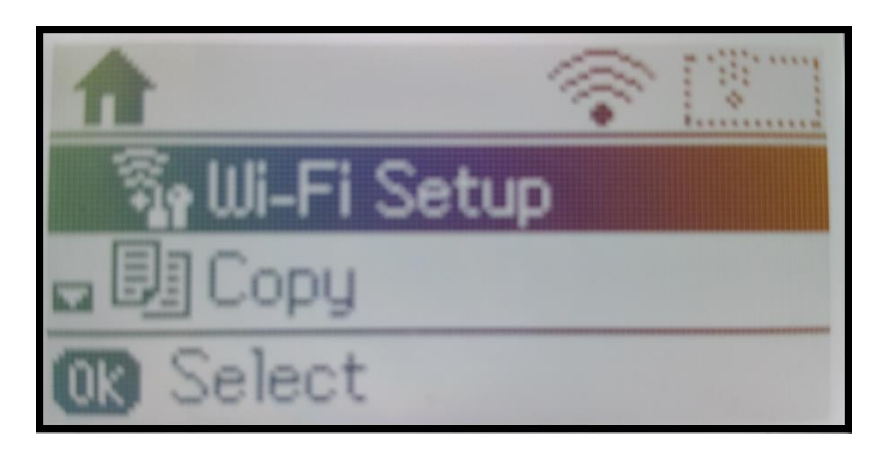

### วิธีการดาวน์โหลดไดร์เวอร์

# 1. เปิดแผ่นซีดีไดรเวอร์ และ ดับเบิ้ลคลิกที่ Setup Navi

| • • •                                                                                                    |        | 🚞 L655 for I | MAC        | R <sub>M</sub> |
|----------------------------------------------------------------------------------------------------|--------|--------------|------------|----------------|
|                                                                                                    |        |              | Q          |                |
| FAVORITES<br>All My Files<br>AirDrop<br>Applications<br>Desktop<br>Documents<br>Downloads<br>DEVICES<br>Remote Disc<br>TAGS<br>Red<br>Orange<br>Yellow<br>Green<br>Blue<br>Purple | _model | Manual       | Setup Navi |                |
| Gray                                                                                                    |        |              |            |                |

# 2. จะปรากฏหน้าต่างใหม่เป็นหน้าต่างค้นหาไดรเวอร์ ตรงช่องค้นหาให้พิมพ์ L655 และ คลิก

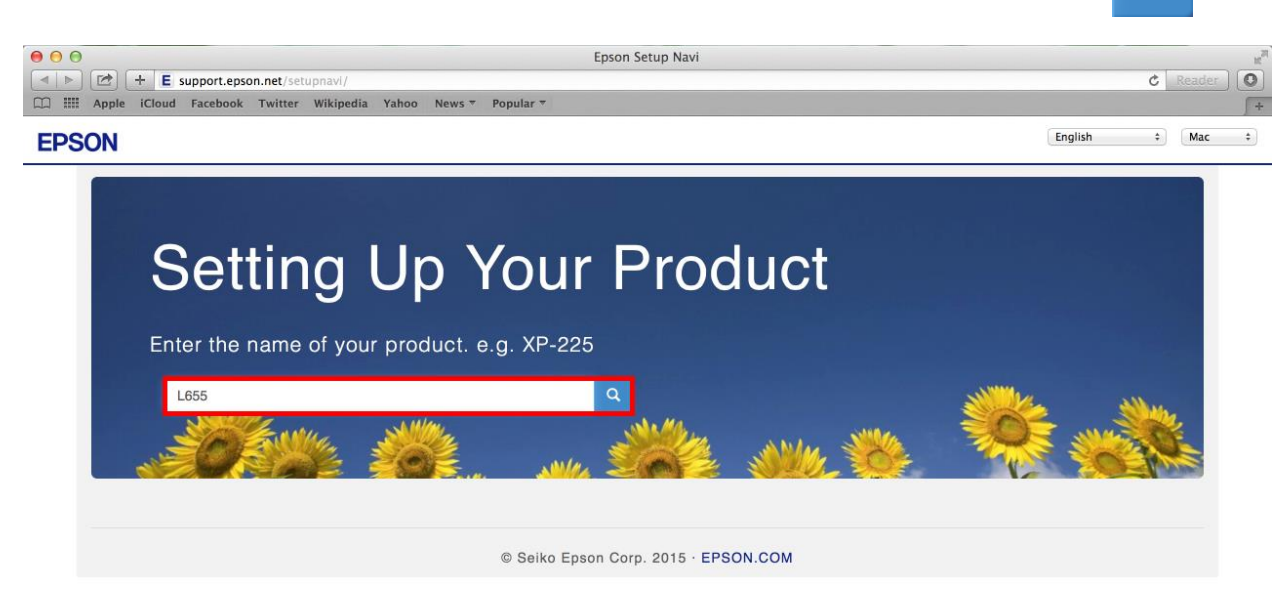

Q

## 3. คลิกที่ **Let's get started**

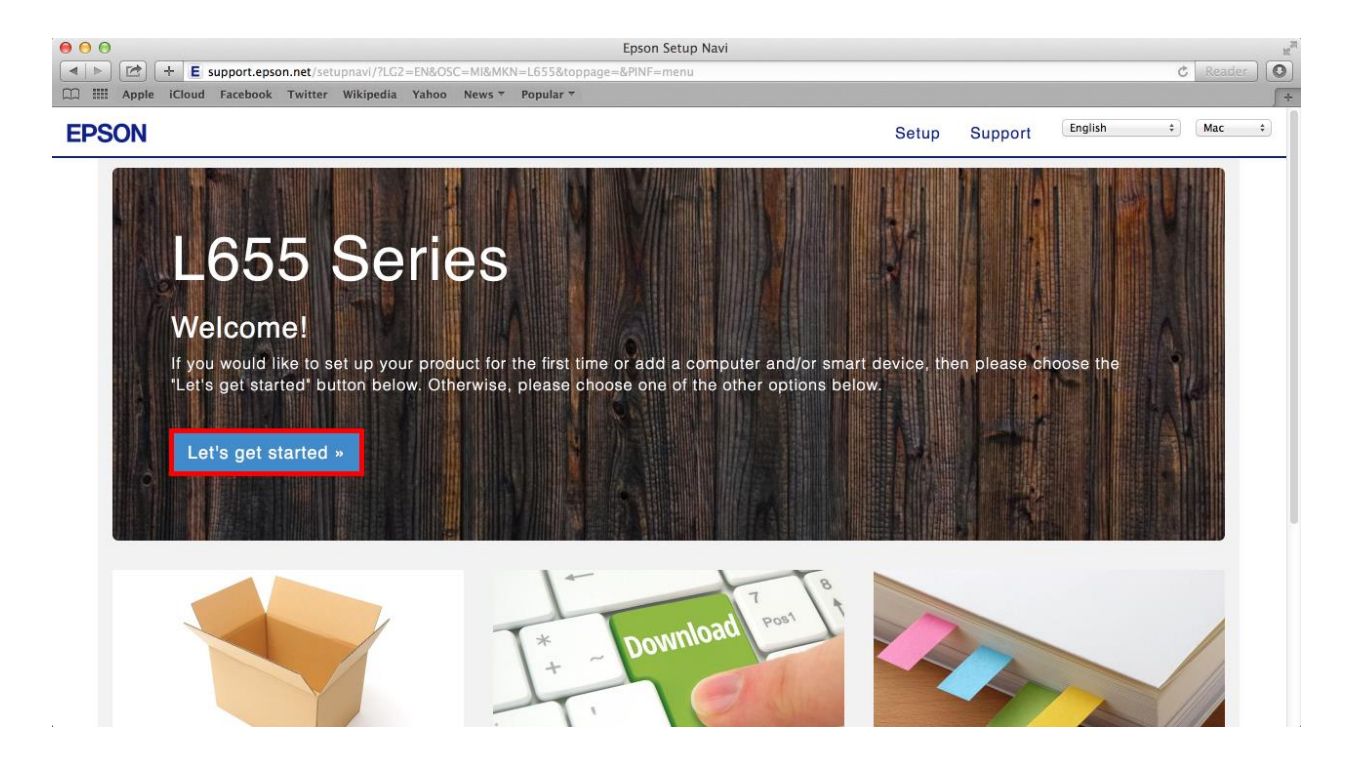

### 4. คลิกที่ **Download**

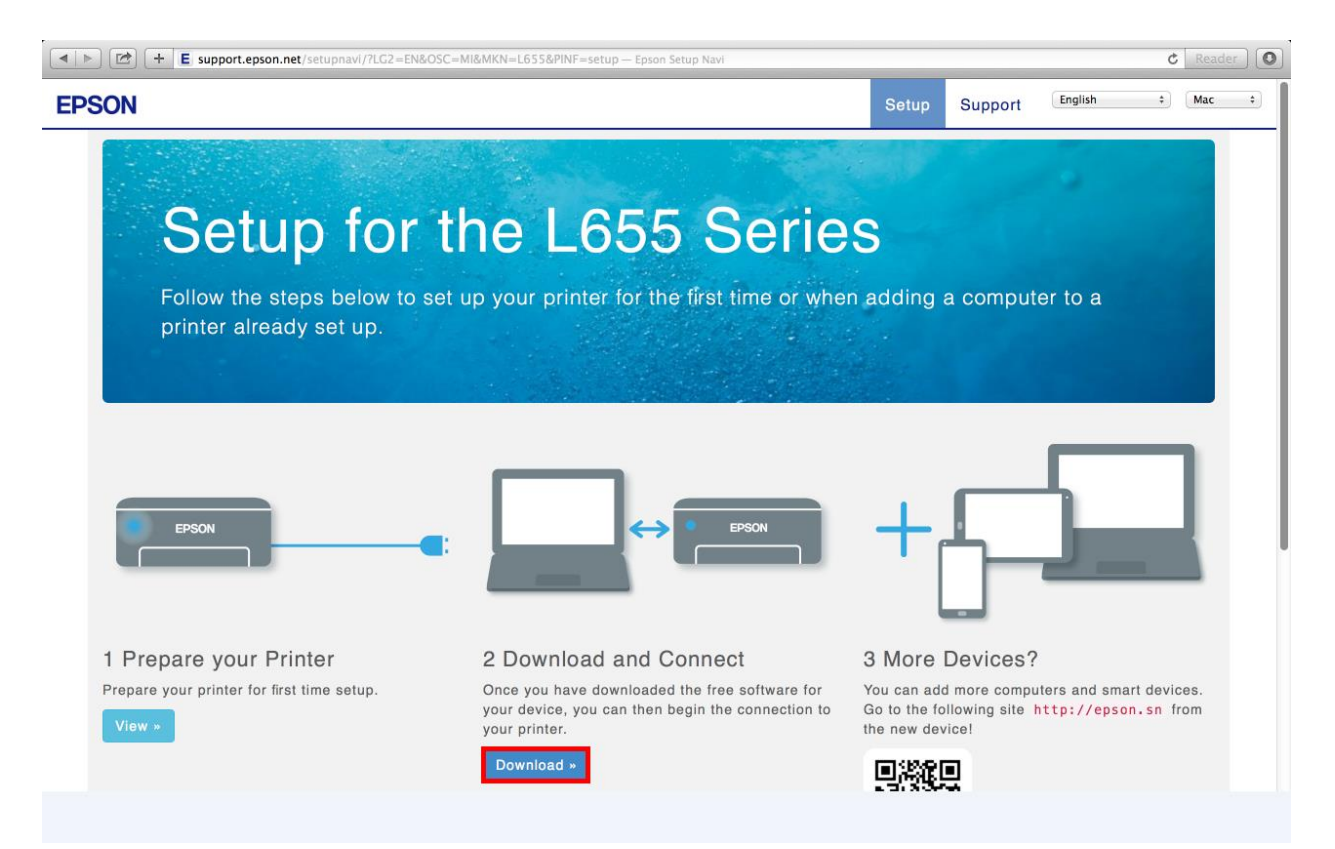

5. จะได้ไฟล์ติดตั้งมา ดังรูป

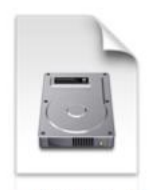

Epson\_L655\_Series \_EM\_10\_Web.dmg 100.8 MB

## <u>Connect Wireless ที่เครื่องคอมพิวเตอร์ กับ Router หรือ Access Point</u>

1. คลิกที่ 🧟 ด้านบนขวาของหน้าจอจากนั้นคลิกเลือกชื่อ Router หรือ Access Point เพื่อทำการเชื่อมต่อ Wireless

| 🛜 🖣 📕 100% 💽 Fri 16:19                        | Q        | :   |
|-----------------------------------------------|----------|-----|
| Wi–Fi: Looking for Networks<br>Turn Wi–Fi Off |          | 212 |
| ✓ ETH                                         | <b>1</b> |     |
| DIRECT-8CE66005                               | A (?     |     |
| Empire464                                     | 0 7      |     |
| HeyHa                                         |          |     |
| HP-Print-61-LaserJet 1102                     | ((;      |     |
| linksys                                       | 9        | 2   |
| Plantheon                                     | 1 3      | 2   |
| true_homewifi_375                             | <b>1</b> | 1   |
| Join Other Network                            |          |     |

Join Other Network... Create Network... Open Network Preferences...

2. จะปรากฏหน้าต่างให้ใส่ **Password** ของราวเตอร์ เมื่อใส่ข้อมูลเสร็จ คลิก Join

| The Wi-Fi network "true_homewifi_375" requires<br>a WPA2 password. |                                                         |  |  |  |
|--------------------------------------------------------------------|---------------------------------------------------------|--|--|--|
|                                                                    | Password:<br>☐ Show password<br>✔ Remember this network |  |  |  |
| ?                                                                  | Cancel Join                                             |  |  |  |

# วิธีการติดตั้งไดรเวอร์ผ่าน Wi-Fi

- 1. ดับเบิ้ลคลิกไฟล์ติดตั้งที่ดาวน์โหลดมา
- 2. ดับเบิ้ลคลิกที่ Install Navi

| 00            | EPSON         |
|---------------|---------------|
| Web Installer |               |
| EPSON         |               |
|               | Install Navi  |
|               | $\odot \odot$ |
|               | Double click  |
|               |               |
|               |               |

3. ถ้าหากปรากฏหน้าต่างยืนยันการติดตั้งโปรแกรม คลิก Open

|   | "Install Navi" is an application downloaded from the Internet. Are you sure you want to open it?                                                      |
|---|----------------------------------------------------------------------------------------------------|
|   | "Install Navi" is on the disk image "Epson_L655_Series_EM_10_Web.dmg".<br>Safari downloaded this disk image today at 15:12 from<br>support.epson.net. |
|   | Don't warn me when opening applications on this disk image                                                                                            |
| ? | Show Web Page Cancel Open                                                                                                    |

4. ใส่ Password (ถ้ามี) จากนั้นคลิก **OK** 

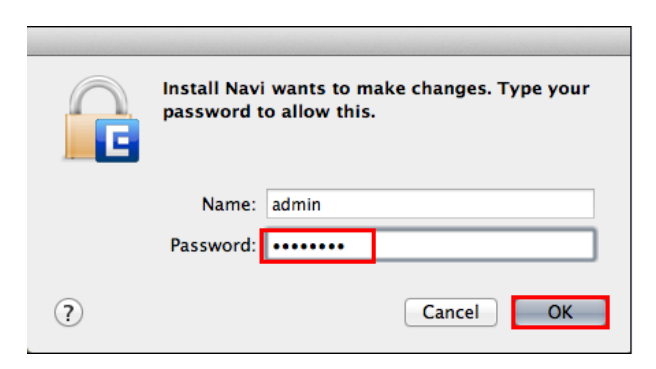

5. คลิก I agree to the contents of the License Agreement จากนั้นคลิก Next

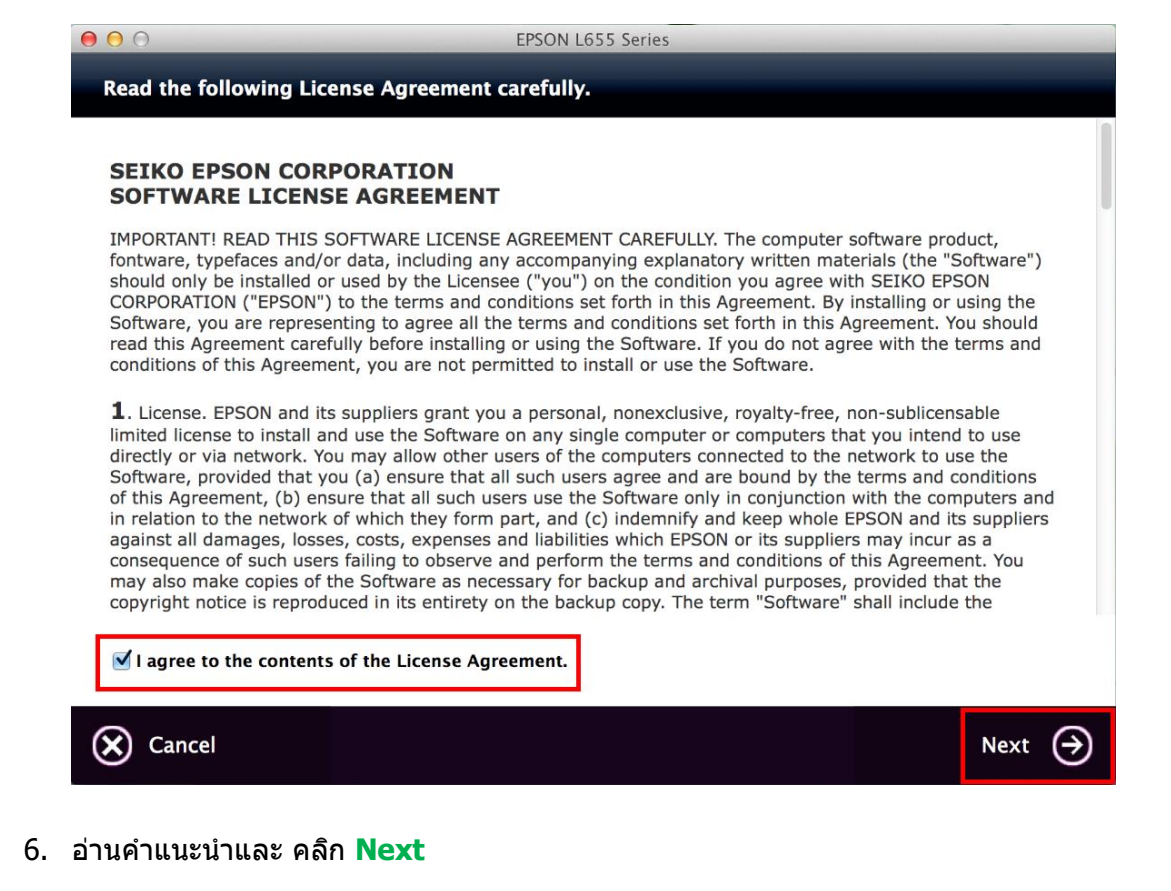

- 7. คลิก Install

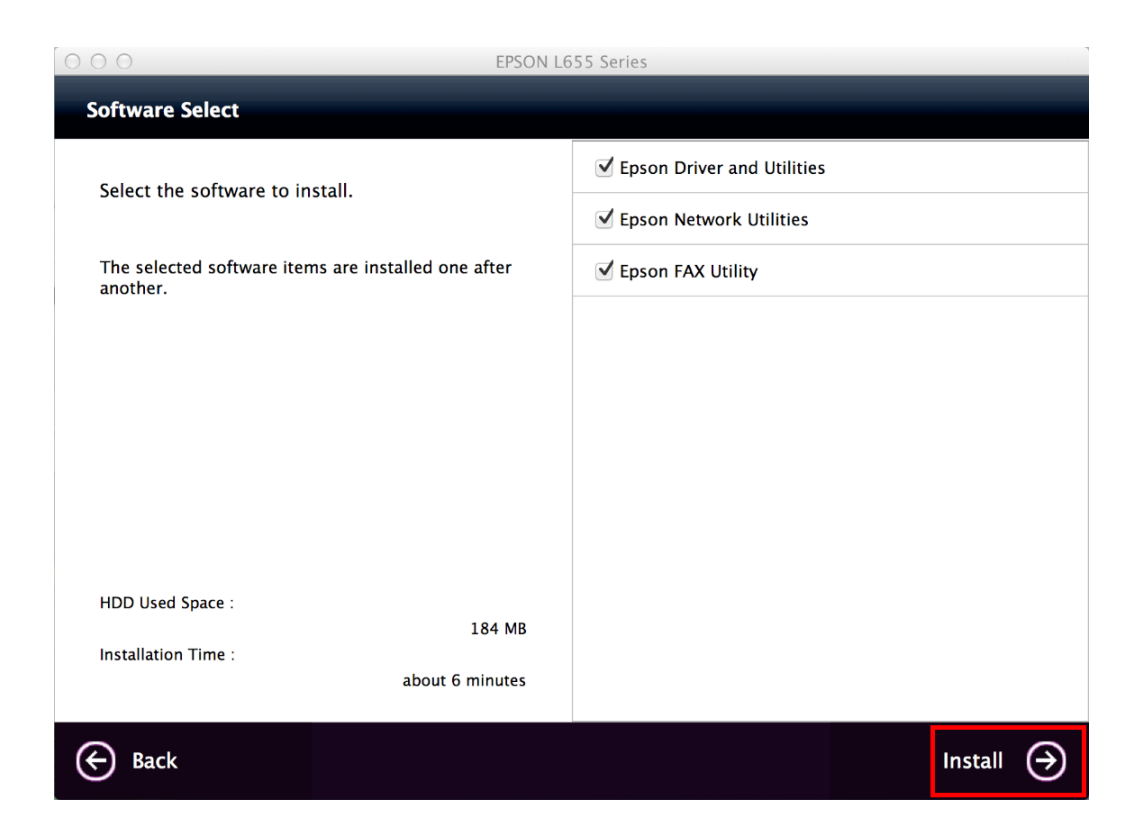

## 8. จะปรากฎหน้าต่างกำลังติดตั้ง

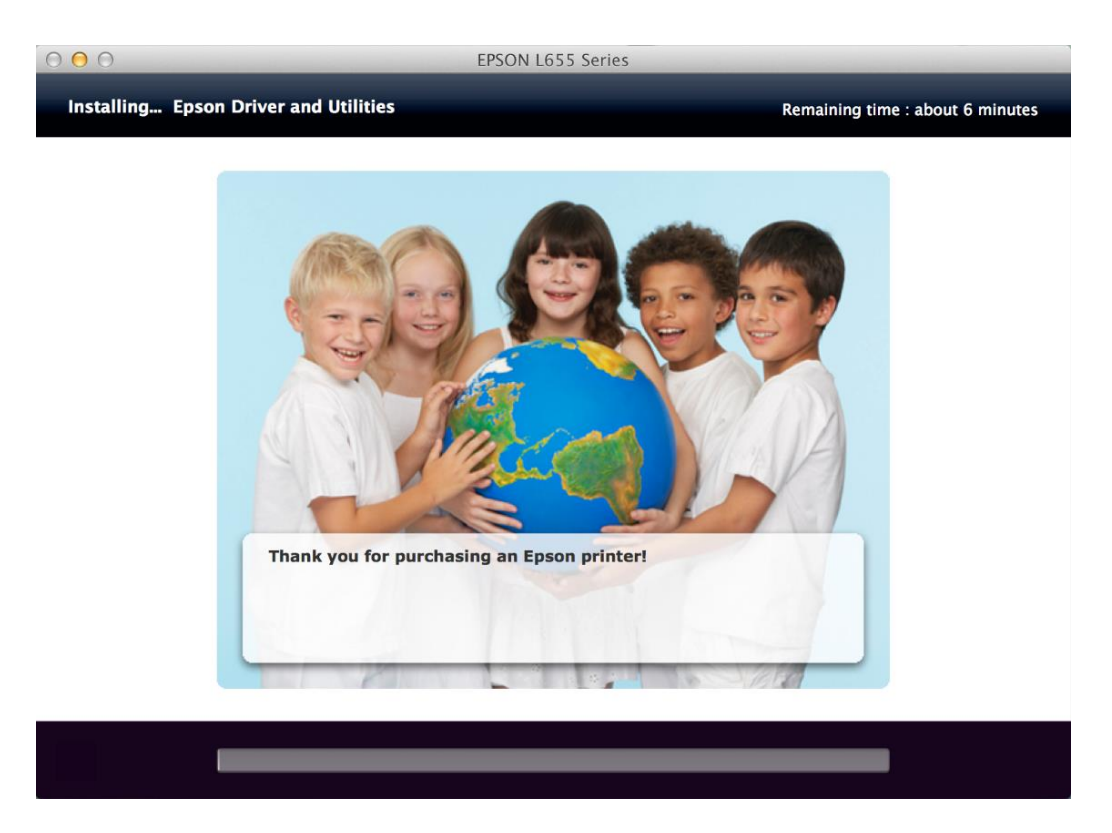

9. คลิก Ink charging is complete. จากนั้นคลิก Next

Before proceeding to the next setting, make sure that ink charging is complete and the power light is on.

If ink charging is not complete, you may not be able to make settings for the product correctly.

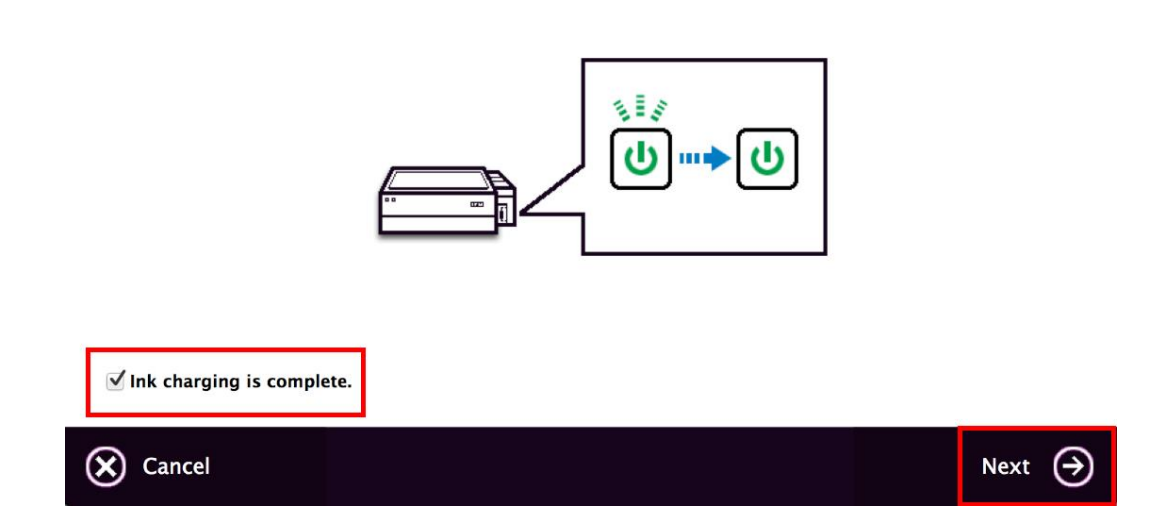

#### 10. คลิก Additional Coputer

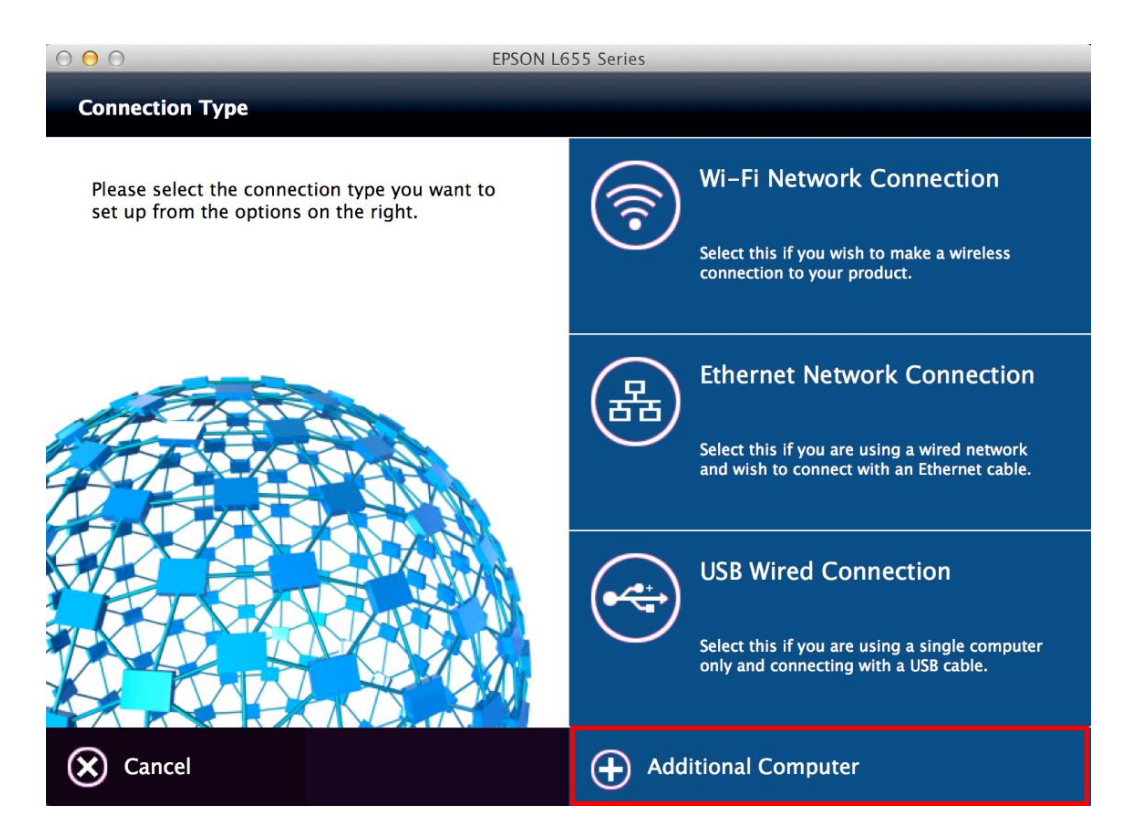

11. ถ้าหากปรากฏหน้าต่างยืนยันการติดตั้งโปรแกรม คลิก Open

|   | "EpsonNet Setup" is an application downloaded from the<br>Internet. Are you sure you want to open it?                                                   |
|---|----------------------------------------------------------------------------------------------------|
|   | "EpsonNet Setup" is on the disk image<br>"Epson_L655_Series_EM_10_Web.dmg". Safari downloaded this disk image<br>today at 15:12 from support.epson.net. |
|   | Don't warn me when opening applications on this disk image                                                                                              |
| ? | Show Web Page Cancel Open                                                                                                    |

# 12. คลิก **Next**

| 0 0              | EpsonNet Setup                                                  |
|------------------|-----------------------------------------------------------------|
| EpsonNet Setup   | Firewall Warning                                                |
|                  | Firewall or anti-spyware software may disturb the installation. |
| + Before Setup   |                                                                 |
| Select a Printer |                                                                 |
| Printer Setup    |                                                                 |
| Computer Setting |                                                                 |
| Setup Complete   |                                                                 |
| 57               |                                                                 |
| ////             |                                                                 |
|                  |                                                                 |
| CK               |                                                                 |
| TIM              |                                                                 |
|                  |                                                                 |
|                  |                                                                 |
|                  |                                                                 |
|                  |                                                                 |
|                  |                                                                 |
|                  | Cancel Back Next                                                |
|                  |                                                                 |

13. จะปรากฏหน้าต่างกำลังค้นหาเครื่องพิมพ์

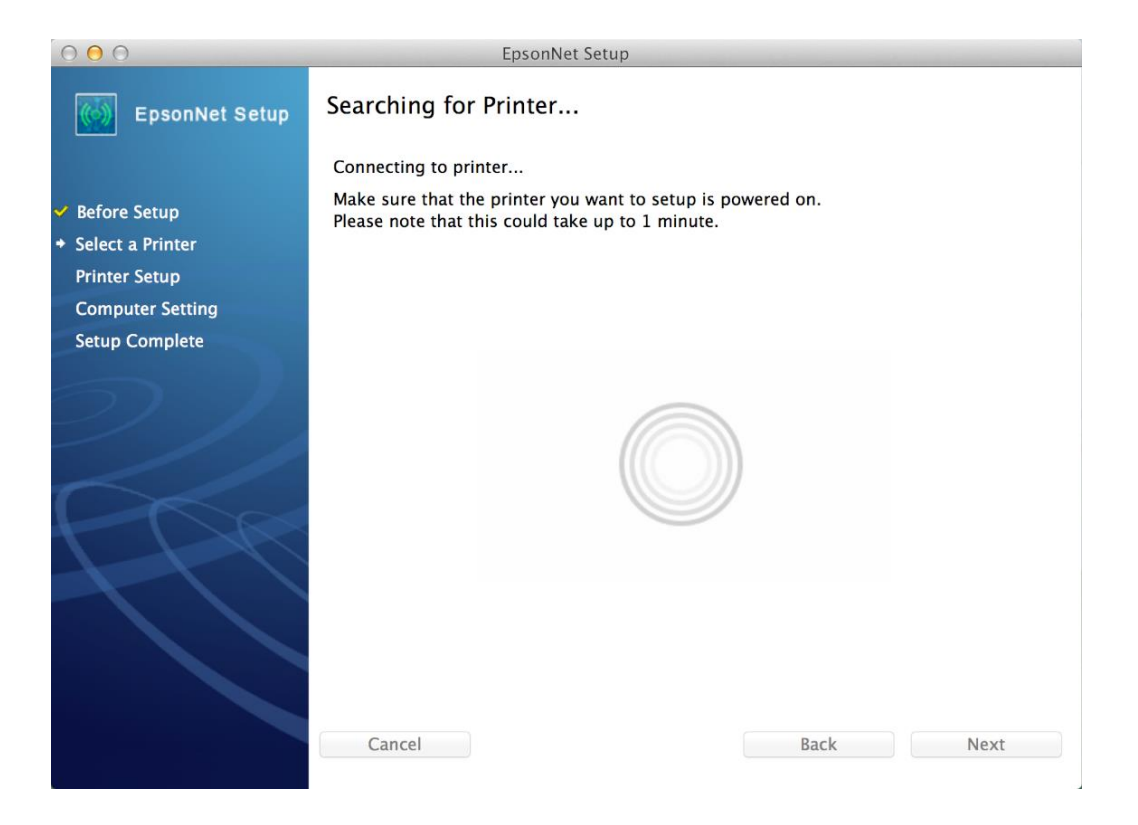

# 14. เลือกชื่อเครื่องพิมพ์ คลิก Next

| 00                                  | E                     | psonNet Setup                     |                                 |       |
|-------------------------------------|-----------------------|-----------------------------------|---------------------------------|-------|
| EpsonNet Setup                      | Select a Printer      |                                   |                                 |       |
|                                     | To set up the network | connection for the printer, selec | t it from the list.             |       |
| ✓ Before Setup                      |                       |                                   |                                 |       |
| ✤ Select a Printer                  |                       |                                   |                                 |       |
| Printer Setup                       | Model Name            | Status<br>Network Already Setup   | Connection Type<br>Wireless LAN | MAC / |
| Computer Setting                    | E EUSS Series         | Network Aircady Setup             | WITCHESS LAW                    | UTED  |
| Setup Complete                      |                       |                                   |                                 |       |
|                                     |                       |                                   |                                 |       |
| $\mathcal{O}\mathcal{I}\mathcal{I}$ |                       |                                   |                                 |       |
|                                     |                       |                                   |                                 |       |
|                                     |                       |                                   |                                 |       |
|                                     |                       |                                   | Search Aga                      | lin   |
|                                     |                       |                                   |                                 |       |
|                                     |                       |                                   |                                 |       |
|                                     |                       |                                   |                                 |       |
|                                     |                       |                                   |                                 |       |
|                                     |                       |                                   |                                 |       |
|                                     |                       |                                   |                                 |       |
|                                     | Cancel                |                                   | Back                            | Next  |
|                                     |                       |                                   |                                 |       |

15. คลิก **Finish** 

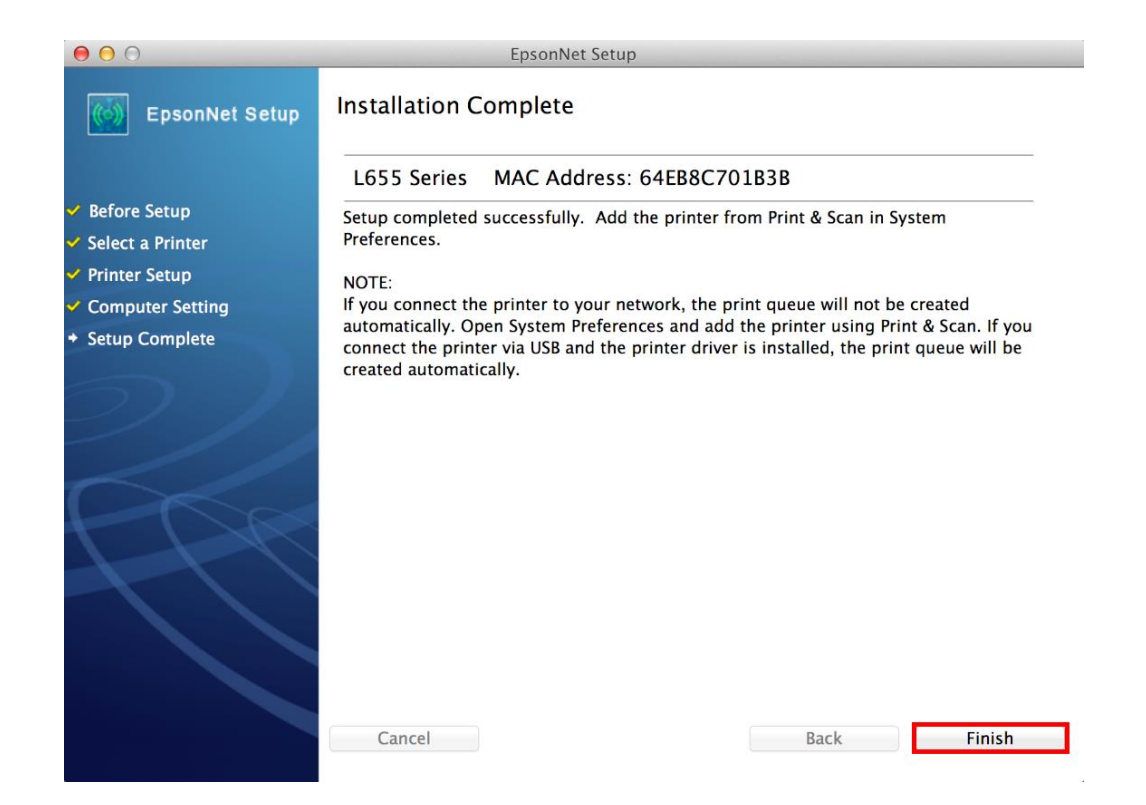

16. จะปรากฏหน้าต่างให้เพิ่มเครื่องพิมพ์

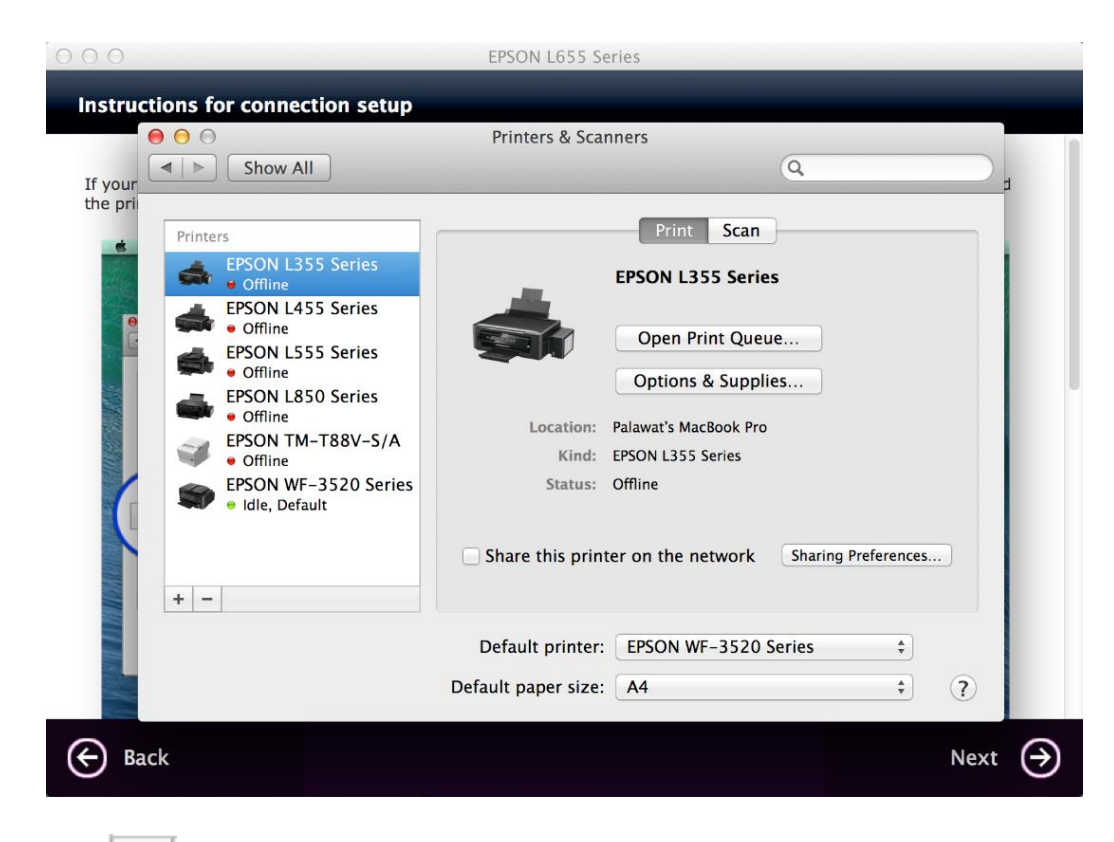

17. คลิก 🕂 จากนั้น คลิก Add Printer or Scanner เพื่อเพิ่มเครื่องพิมพ์

| 0 0                                                                                                    | Printers & Scanners                                                                                                    |
|----------------------------------------------------------------------------------------------------|----------------------------------------------------------------------------------------------------|
| Show All                                                                                                    | ٩                                                                                                    |
| Printers   Image: Second second secon | Print Scan   EPSON L355 Series   Open Print Queue   Options & Supplies   Location: Palawat's MacBook Pro   Kind: EPSON L355 Series   Status: Offline |
| + -<br>Add Printer or Scanner                                                                                                    |                                                                                                    |
| Nearby Printers                                                                                                    | Default printer: EPSON WF-3520 Series \$                                                                                                    |
| EPSON WF-7110 Series                                                                                                    | Default paper size: A4 +                                                                                                    |

18. จะปรากฏหน้าต่างแสดงรายชื่อเครื่องพิมพ์ที่อยู่ในวงเน็ตเวิร์กเดียวกัน ให้เลือกไปที่เครื่องพิมพ์ L655 คลิก Add

| 000        |                                       | EPSC                   | N L655 Series  |                       |                      |
|------------|---------------------------------------|------------------------|----------------|-----------------------|----------------------|
| Instructio | ons for connection                    | setup                  | _              |                       | _                    |
| 00         | 0 0                                   | Printe                 | ers & Scanners |                       |                      |
|            |                                       |                        | Add            |                       |                      |
| If you     |                                       |                        | 0              |                       | bt                   |
| the pr     |                                       |                        | a              |                       |                      |
|            | Printers Default Fax                  | IP Windows             |                | Search                |                      |
|            | 4                                     |                        |                |                       |                      |
|            | Name                                  |                        |                | V Kind                |                      |
|            | FAX EPSON L6                          | 55 Series (IP)         |                | EPSON FAX             |                      |
|            | E E E E E E E E E E E E E E E E E E E | 1.35 (IP)<br>10 Series |                | EPSON FAX             |                      |
|            | EPSON L655 S                          | eries                  |                | Bonjour Multifunction |                      |
|            | 🖘 E                                   |                        |                |                       |                      |
| -          |                                       |                        |                |                       |                      |
|            |                                       |                        |                |                       |                      |
|            |                                       |                        |                |                       |                      |
|            |                                       |                        |                |                       |                      |
|            | Name:                                 | EPSON L655 Series      |                |                       |                      |
|            |                                       |                        |                |                       |                      |
|            | Location:                             |                        |                |                       |                      |
| +          | - Use:                                | Secure AirPrint        |                | \$                    |                      |
|            | 050.                                  | Secure / Milling       |                | •                     |                      |
|            |                                       |                        |                |                       |                      |
|            |                                       |                        |                |                       |                      |
|            |                                       |                        |                | Add                   | ?                    |
|            |                                       |                        |                | Add                   |                      |
| $\sim$     |                                       |                        |                |                       |                      |
| (←) Back   |                                       |                        |                |                       | Next $(\rightarrow)$ |
|            |                                       |                        |                |                       |                      |

19. จะปรากฏหน้าต่างกำลังติดตั้งไดรเวอร์

| 000                      | EPSON L655 Series                                                           |      |                         |
|--------------------------|-----------------------------------------------------------------------------|------|-------------------------|
| Instructions for connect | ion cotum                                                                   |      |                         |
|                          | Printers & Scanners                                                         |      |                         |
|                          | Add                                                                         |      |                         |
| If you                   |                                                                             | bt   | ť.                      |
| Printers Default F       | ax IP Windows Search                                                        |      |                         |
|                          | Setting up 'EPSON L655 Series'<br>Setting up the device<br>Configure Cancel |      |                         |
| Na                       | me: EPSON L655 Series                                                       |      |                         |
| Locati                   | ion:                                                                        |      |                         |
| + - u                    | Jse: Secure AirPrint \$                                                     |      |                         |
|                          | Add                                                                         | ?    |                         |
| 🔶 Back                   |                                                                             | Next | $\overline{\mathbf{O}}$ |

20. จะปรากฏชื่อเครื่องพิมพ์ **L655** ขึ้นมาในรายชื่อเครื่องพิมพ์

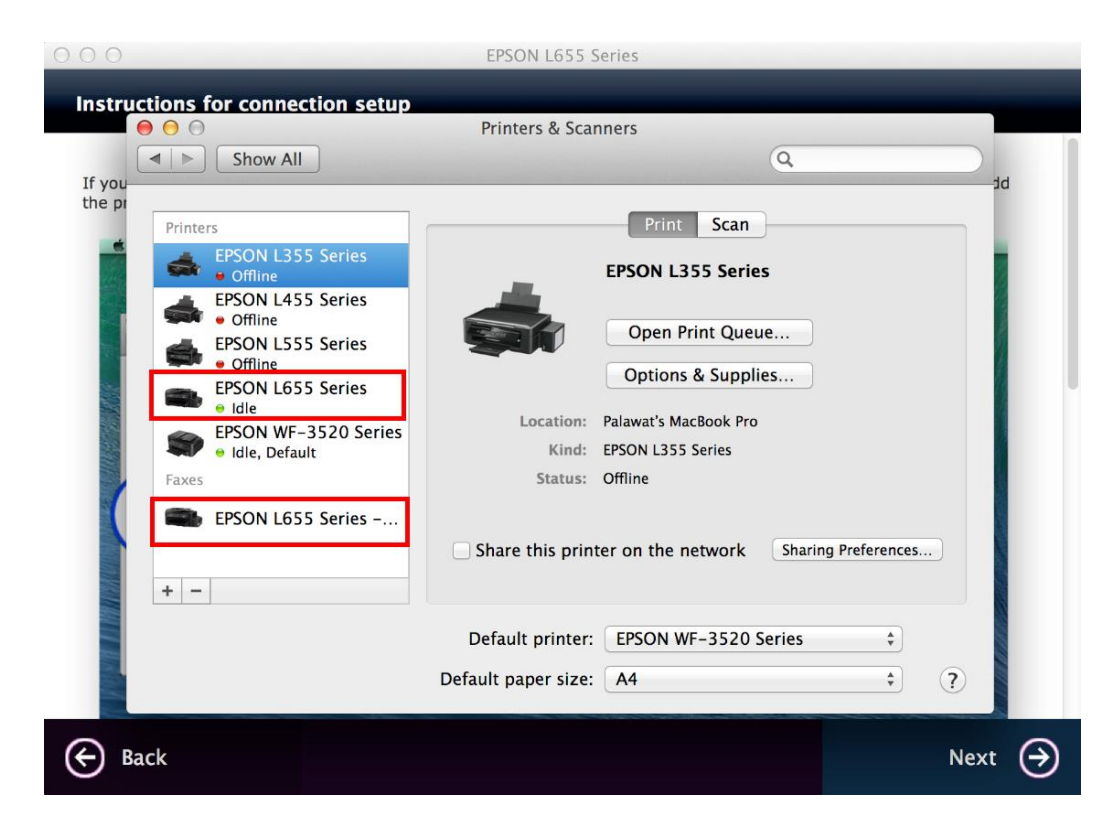

21. เมื่อปิดหน้าต่าง แล้วจะปรากฏหน้าต่างใหม่ขึ้นมาแจ้งว่าติดตั้งเสร็จ คลิก Next

EPSON L655 Series

Connection setup has been completed and the product is now ready to use with a computer.

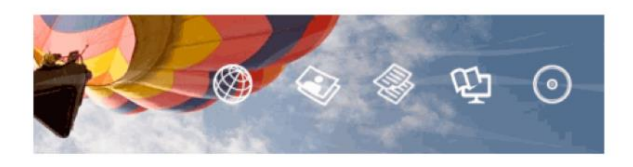

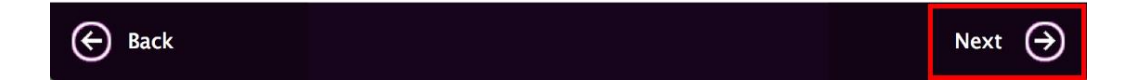

#### 22. คลิก **No**

| 000        | EPSON L655 Series                                                     |       |
|------------|-----------------------------------------------------------------------|-------|
| Catting Is | test Undetes                                                          |       |
| Getting La | test Opdates                                                          |       |
|            |                                                                       |       |
| Check for  | software updates automatically and notify you the latest information. |       |
| Do you w   | ant to enable this feature?                                           |       |
| Do you m   |                                                                       |       |
|            |                                                                       |       |
|            |                                                                       |       |
|            |                                                                       |       |
|            |                                                                       |       |
|            |                                                                       |       |
|            |                                                                       |       |
|            |                                                                       |       |
|            |                                                                       |       |
|            |                                                                       |       |
|            |                                                                       |       |
|            |                                                                       |       |
|            |                                                                       |       |
| $\sim$     |                                                                       |       |
| 🗙 No       |                                                                       | Yes ↔ |
|            |                                                                       |       |

## 23. คลิกที่ **Finish**

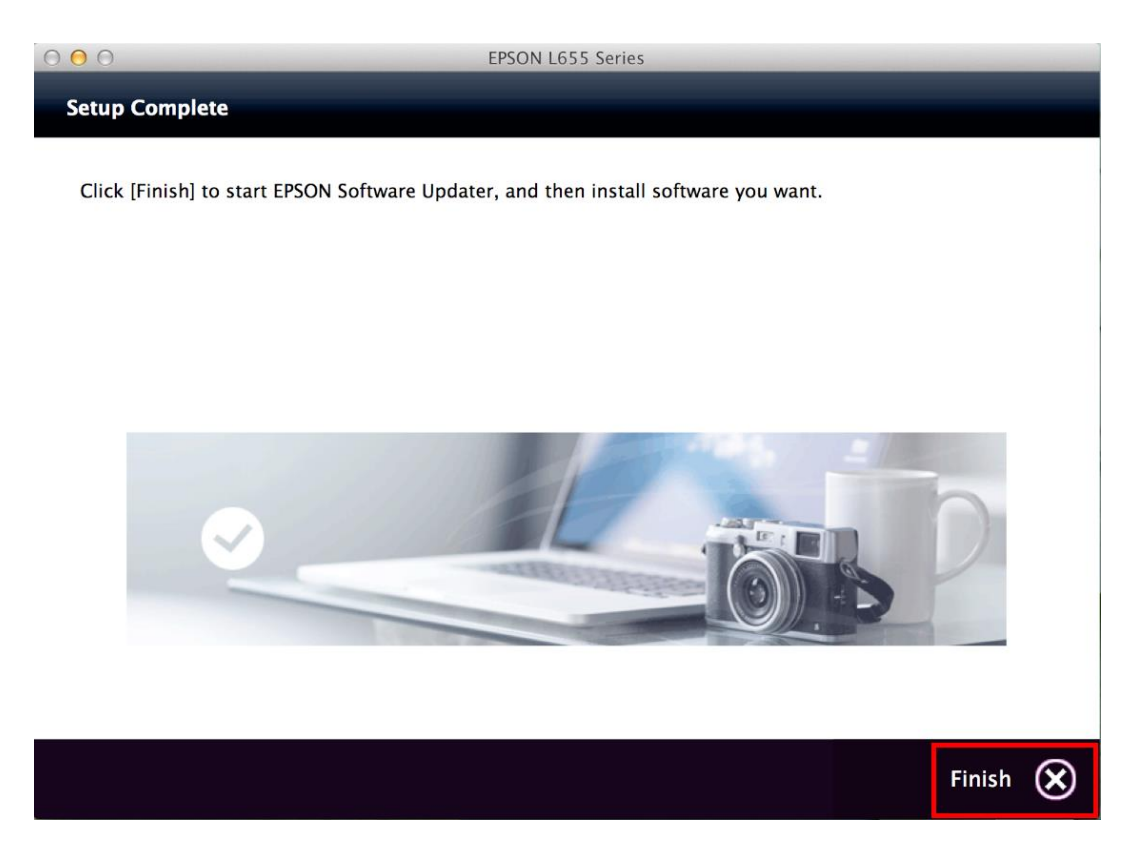

### วิธีการรีเชต Wi-Fi ที่หน้าเครื่องพิมพ์

หากมีการเปลี่ยนราวเตอร์ใหม่ หรือทำการตั้งค่าเน็ตเวิร์กจากหน้าเครื่องพิมพ์แล้วแจ้งล้มเหลว จะต้องทำการรีเซตระบบเน็ต เวิร์กของเครื่องพิมพ์ เพื่อให้กลับสู่ค่าเริ่มต้น สามารถทำได้ที่หน้าเครื่องพิมพ์ ดังนี้

- 1. ให้ถอดสายเชื่อมต่อทั้งหมดออกจากเครื่องพิมพ์ ให้เหลือแค่สายไฟ
- 2. ไปที่ **Setup** กด **OK**

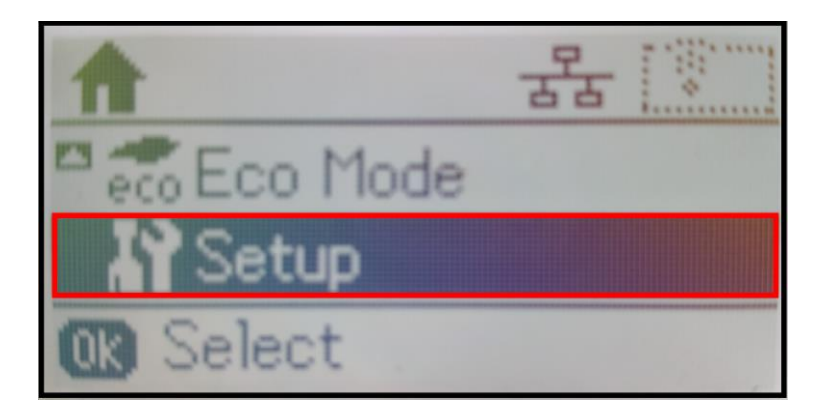

3. ที่หัวข้อ Setup ให้เลือกไปที่ Restore Default Settings กด OK

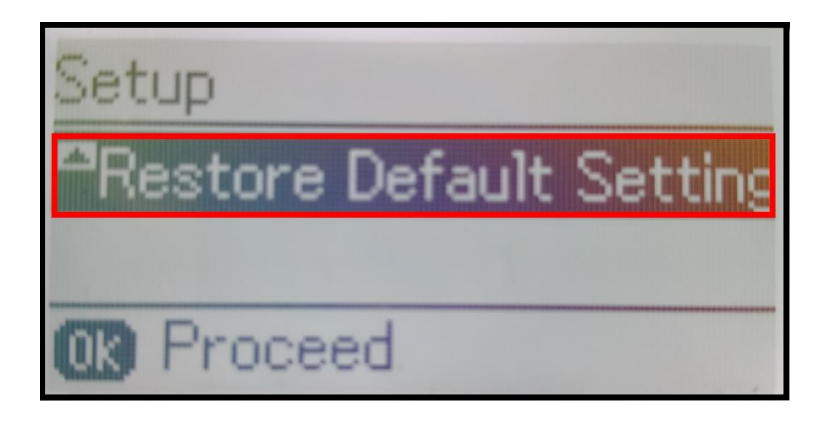

4. ที่หัวข้อ Restore Default Settings ให้เลือกไปที่ Network Settings กด OK

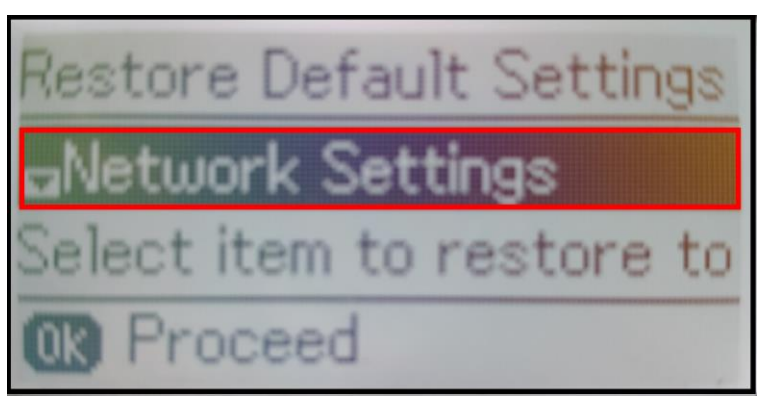

5. จะปรากฏข้อความให้ยืนยันการรีเซตระบบเน็ตเวิร์ก กด [▲] เพื่อยืนยัน

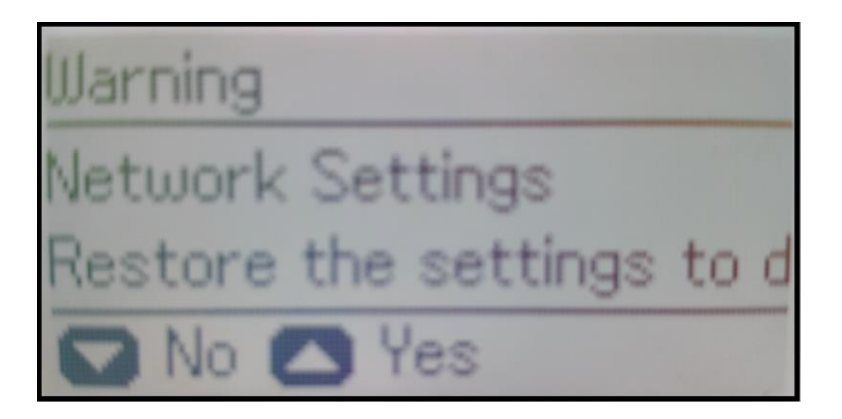

6. จะปรากฏข้อความแจ้ง **Default restored** เป็นการแจ้งว่าได้รีเซตระบบเน็ตเวิร์กของเครื่องพิมพ์กลับสู่ค่าเริ่มต้น แล้ว กด **OK** 

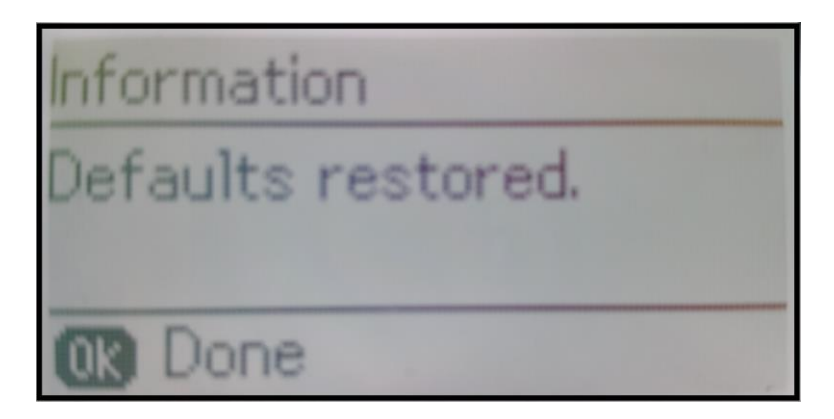

7. จากนั้นให้กดย้อนกลับมาที่เมนูหลักเพื่อเริ่มการตั้งค่าใหม่